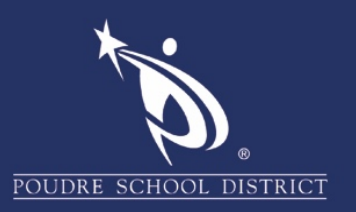

## Adobe Acrobat Convert a PDF Document to a Word Document

1. Open the PDF file you want to convert and click "File" then "Save As".

| File Edit View Window  | Help         |
|------------------------|--------------|
| Den                    | Ctrl+O       |
| C <u>r</u> eate        | ()<br>•      |
| Save                   | Ctrl+S       |
| Save <u>A</u> s        | Shift+Ctrl+S |
| Save as Ot <u>h</u> er | ×            |
| Expor <u>t</u> To      | •            |

2. Click on the drop-down menu for the "File Type". Click on "Word Document (\*.docx)".

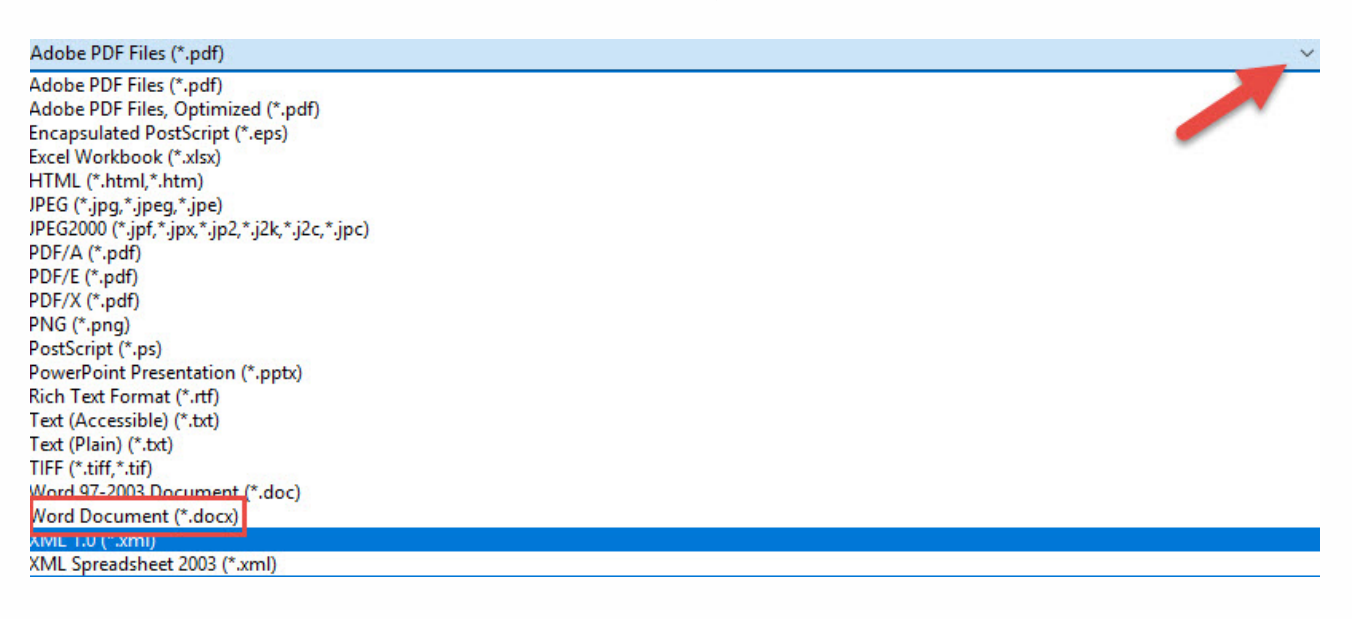

## 3. Click "Save".

| File name:                           | me: Adobe Acrobat - Converting a PDF to Word |             | ~           |
|--------------------------------------|----------------------------------------------|-------------|-------------|
| Save as type: Word Document (*.docx) |                                              |             | ~           |
|                                      | Settings                                     | View Result |             |
| <ul> <li>Hide Folders</li> </ul>     |                                              |             | Save Cancel |